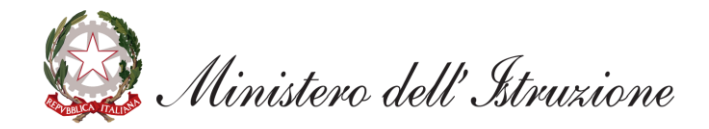

# **BIS - Bilancio Integrato Scuole**

Rendicontazione delle risorse ex Art. 231 comma 1 DL 34/2020

# **SCUOLE PACCHETTI LOCALI**

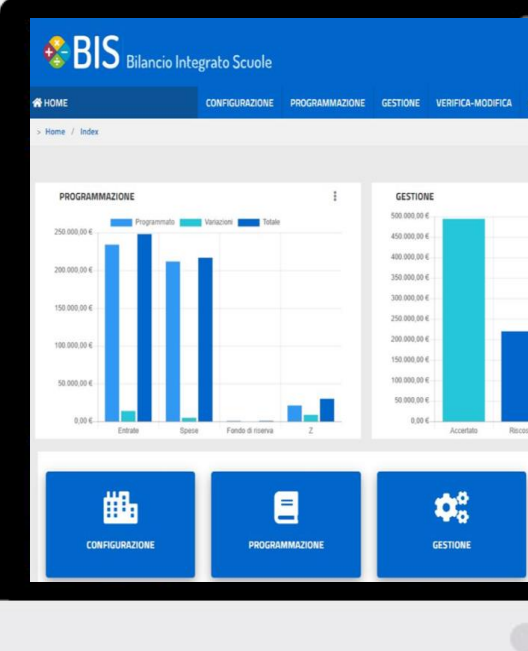

| NTINO         MODELLI E REGISTRI         MONITORAGGO           L         MONITORAGGO         ●         000MENTI           I         AVANZO/DISAVANZO COMPLESSIVO         I         I           I         J22.844,00 €         I         I           167.871,06 €         Fendo di casas         I           103.526,90 €         Residul Resil         I           VERIFICA-MODIFICA         E         CONSULTIVO         I                                                                                                    |                  |             | Anne: ist<br>2019            | tuto: Codice istituto: 🗍 💽 |
|----------------------------------------------------------------------------------------------------|------------------|-------------|------------------------------|----------------------------|
| Lt         MONITORACCO           ····································                                                                                                    | INTIVO MODELLI E | REGISTRI MO | DNITORAGGIO                  |                            |
| Image: Second second second |                  |             | Le MON                       | ITORAGGIO DOCUMENTI        |
| 322.844,00 €<br>157,871,06 € Fendo di cesa<br>157,871,06 € Fendo di cesa<br>158,495,84 € Residui Attivi<br>103,526,50 € Residui Passivi<br>103,526,50 € Residui Passivi<br>UERIFICA-MODIFICA                                                                                                    |                  | :           | AVANZO/DISAVANZO COMPLESSIVO | 1                          |
| 157.871.06 € Fondo di cassa<br>157.871.06 € Fondo di cassa<br>258.499,84 € Residui Attivi<br>103.526.50 € Residui Passivi<br>103.526.50 € Residui Passivi<br>103.526.50 € Testidui Passivi<br>103.526.50 € Testidui Passivi<br>103.526.50 € Testidui Passivi                                                                                                    |                  |             | 322.844,00 €                 |                            |
| 258.493,84 €     Residui Attri       103.528,50 €     Residui Passivi       103.528,50 €     Residui Passivi       VERIFICA-MODIFICA     CONSUNTIVO                                                                                                    |                  |             | 167.871,06 €                 | Fondo di cassa             |
| VERIFICA-MODIFICA                                                                                                    | _                |             | 258.499,84 €                 | Residui Attivi             |
| VERIFICA-MODIFICA                                                                                                    |                  |             | 103.526.90 €                 | Residui Passivi            |
|                                                                                                    | Impegnato P      | agato       | CONSUNTINO                   | MODELLI E REGISTRI         |
|                                                                                                    |                  |             |                              |                            |
|                                                                                                    |                  |             |                              |                            |

| ACCESSO ALLA FUNZIONE        | <u>3</u>  |
|------------------------------|-----------|
| ASSEGNAZIONI                 | <u>5</u>  |
| RENDICONTAZIONE              | <u>7</u>  |
| RICHIESTA RISORSE AGGIUNTIVE | <u>18</u> |

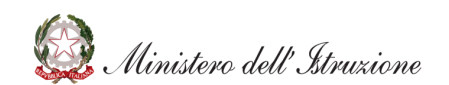

# **ACCESSO ALLA FUNZIONE**

## **RENDICONTAZIONE RISORSE**

**ATTENZIONE**: Le istituzioni scolastiche che utilizzano pacchetti informatici privati, dovranno effettuare l'accesso al BIS – Bilancio Integrato scuole, selezionando il profilo utente «**Utente Scuola Flussi**».

| 😤 номе                                        |     | MONITORAGGIO                                                    |                          |              |              | trasm<br>Tuttavi               |
|-----------------------------------------------|-----|-----------------------------------------------------------------|--------------------------|--------------|--------------|--------------------------------|
| Monitoraggio                                  | ø   | > Monitoraggio / Flussi di bilar                                | ncio                     |              |              | delle ri                       |
| Flussi di bilancio<br>Rendicontazione risorse |     | Flussi Di Bilanci                                               | o - Anno Fina            | nziario 2020 |              | scolast<br>bilancio, p<br>manu |
|                                               |     | Flusso                                                          | ΤΙρο                     | Data Invio   | Esito        |                                |
|                                               |     | Brogramma (Inpuale                                              | Drogramma Annuale        | gg/mm/aaaa 🔒 | 1 DA INVIARE |                                |
|                                               | ris | Cliccando su <b>«Rendico</b><br>: <b>orse»</b> sarà possibile a | ntazione<br>ccedere alla | gg/mm/aaaa 🔒 | 1 DA INVIARE |                                |
|                                               | fur | nzione per la rendicont                                         | azione delle             | gg/mm/aaaa 🔒 | 1 DA INVIARE |                                |
|                                               | ľ   | 1sorse ex Art. 231 com<br>34/2020.                              | ima 1 D.L.               | gg/mm/aaaa 🔒 | 1 DA INVIARE |                                |
|                                               | _   | Aprile                                                          | Gestionale               | gg/mm/aaaa 🔒 | 1 DA INVIARE |                                |
|                                               |     | Maggio                                                          | Gestionale               | gg/mm/aaaa 🔒 | 1 DA INVIARE |                                |
|                                               |     | Giugno                                                          | Gestionale               | gg/mm/aaaa 🔒 | 1 DA INVIARE |                                |

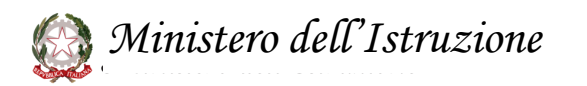

NOTA BENE: Le istituzioni scolastiche che hanno inviato i flussi finanziari anche per l'E.F. 2020, ritroveranno i dati precompilati in base a quanto trasmesso con i flussi finanziari. Tuttavia, è possibile procedere alla compilazione delle rendicontazione delle risorse anche se l'istituzione scolastica non ha inviato i flussi di bilancio, procedendo alla compilazione manuale della rendicontazione.

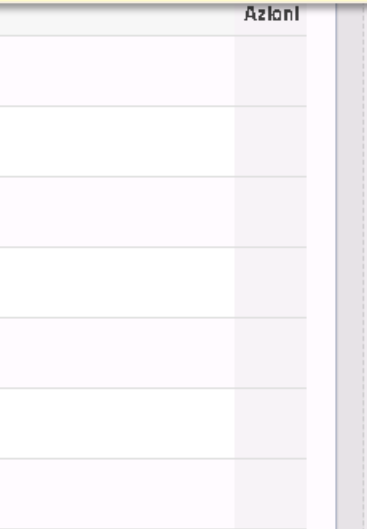

# ASSEGNAZIONI

> Monitoraggio / Rendicontazione risorse

#### Rendicontazione Risorse ex art. 231 comma 1 D.L. 34/2020

ASSEGNAZIONE

RENDICONTAZIONE

Nella sezione «**Assegnazione**» sarà possibile visualizzare l'ammontare delle **risorse comunicate a ciascuna Istituzione Scolastica con nota prot. 1449/2020** in riferimento all'Art. 231 comma 1 del D.L. n. 34 del 2020 recante «Misure per sicurezza e protezione nelle istituzioni scolastiche statali e per lo svolgimento in condizioni di sicurezza dell'anno scolastico 2020/2021». In riferimento alle risorse comunicate alle Istituzioni Scolastiche con nota prot. 1449/2020 in riferimento all'Art. 231 comma 1 del D.L. n. 34 del 2020 recante "Misure per sicurezza e protezione nelle istituzioni scolastiche statali e per lo svolgimento in condizioni di sicurezza dell'anno scolastico 2020/2021", sono state assegnate risorse finanziarie per un totale di:

#### 36.576,90€

Ai sensi del comma 5 dell'Art.231 D.L. 34/2020, si ricorda che le istituzioni scolastiche ed educative statali devono provvedere entro il 30 settembre 2020 alla realizzazione degli interventi o al completamento delle procedure di affidamento degli interventi di cui al comma 2, secondo le proprie esigenze. Pertanto, è richiesto a tutte le Istituzioni Scolastiche di rendicontare l'utilizzo delle risorse per le finalità di spesa di cui al comma 2. S ricorda che Sulla base di apposito monitoraggio, il Ministero dell'istruzione dispone un piano di redistribuzione delle risorse non impegnate dalle istituzioni alla data del 30 settembre 2020.

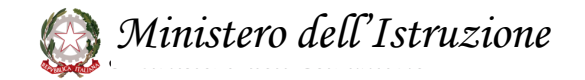

# RENDICONTAZIONE

## **AGGIUNGI PIANO DEI CONTI ENTRATE**

#### Rendicontazione Risorse ex art. 231 comma 1 D.L. 34/2020

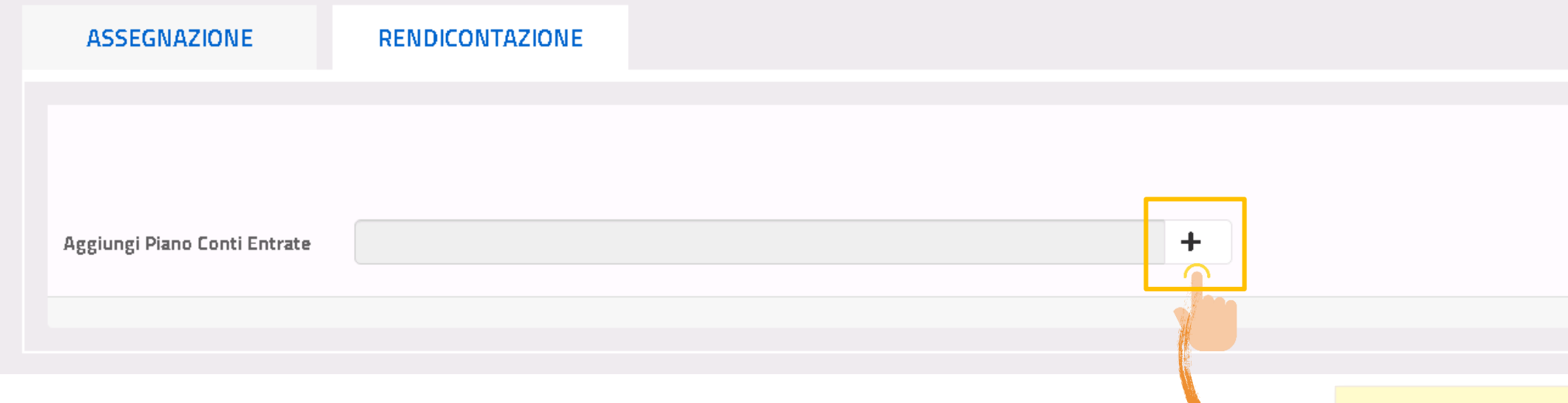

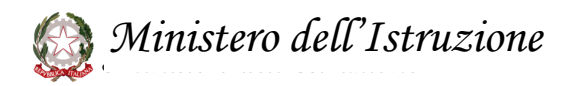

Cliccando sull'icona **«+»** sarà possibile selezionare una voce del Piano dei Conti Entrate con la quale si sono **accertate** le risorse ex Art. 231 comma 1 D.L. 34/2020.

## **SELEZIONE I E II LIVELLO**

| 🖽 Aggregato                                                                                                    |                                                                         |                                       |
|----------------------------------------------------------------------------------------------------|-------------------------------------------------------------------------|---------------------------------------|
| Descrizione<br>2 Finanziamenti dall' Unione Europea                                                                             |                                                                         | Selezionare il I e II liv<br>Conti En |
| 3 Finanziamenti dallo Stato     4 Finanziamenti dalla Regione     Finanziamenti da Enti locali o da altre Istituzioni pubbliche |                                                                         |                                       |
| 6 Contributi da privati                                                                                                    | Entrate selezionate                                                     |                                       |
| 7 Proventi da gestioni economiche                                                                                               | 3 - Finanziamenti dallo Stato                                           |                                       |
| 9 Alienazione di beni materiali<br>10 Alienazione di beni immateriali                                                           | 🖽 Voce                                                                  |                                       |
| 11 Sponsor e utilizzo locali                                                                                                    |                                                                         |                                       |
| 12 Altre entrate                                                                                                    | Descrizione                                                             |                                       |
| 13 Mutui                                                                                                    | 3.1 Dotazione ordinaria                                                 |                                       |
| 99 Partite di giro                                                                                                    | 3.2 Dotazione pereguativa                                               |                                       |
|                                                                                                    | 3.3 Finanziamenti per l'ampliamento dell'offerta formativa (ex . L. 440 | /97)                                  |
|                                                                                                    | 3.4 Fondo per lo sviluppo e la coesione (FSC)                           |                                       |
|                                                                                                    | 3.5 Altri finanziamenti non vincolati dallo Stato                       |                                       |
|                                                                                                    | 3.6 Altri finanziamenti vincolati dallo Stato                           |                                       |

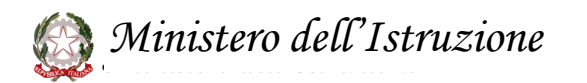

#### vello del Piano dei ntrate

| • |    |
|---|----|
| • | ۲. |
|   |    |
|   |    |
|   |    |
|   |    |
|   |    |
|   |    |
|   |    |
|   |    |
|   |    |
|   |    |
|   |    |
|   |    |
|   |    |
|   |    |
|   |    |
|   |    |
|   |    |
|   |    |
|   |    |
|   |    |
|   |    |
|   |    |
|   |    |
|   |    |

## **SELEZIONE III LIVELLO**

| Entrate selezionate                              |                     |   |
|--------------------------------------------------|---------------------|---|
| 3 - Finanziamenti dallo Stato                    |                     | + |
| 3.6 - Altri finanziamenti vincolati dallo Stato  |                     | + |
| Sottovoce                                        |                     |   |
| 3.6.1 Risorse ex art. 231, comma 1, D.L. 34/2020 |                     |   |
|                                                  | Entrate selezionate |   |

3 - Finanziamenti dallo Stato

3.6 - Altri finanziamenti vincolati dallo Stato

3.6.1 - Risorse ex art. 231, comma 1, D.L. 34/2020

ATTENZIONE: Nel caso in cui l'istituzione scolastica non abbia trasmesso i flussi finanziari, non sarà possibile selezionare il III livello del Piano dei Conti Entrate.

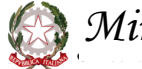

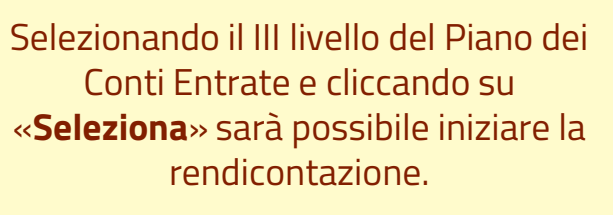

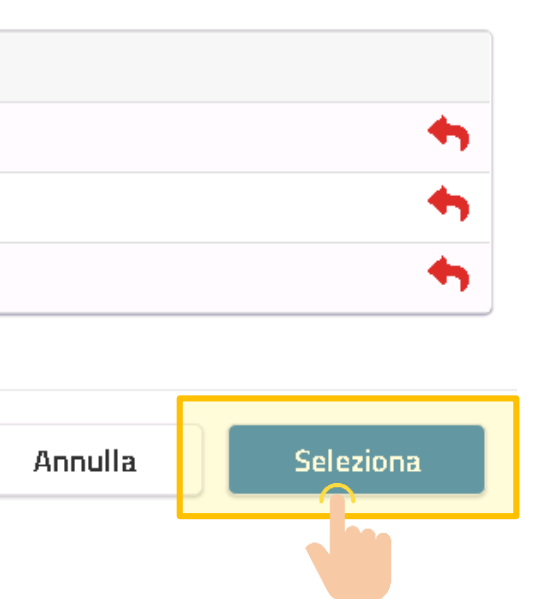

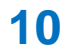

| Rendicontazione                                                                                                    | Risorse ex art. 231 comma 1 D.L. 34/202         | 0            |                                  | rappresentate le operazioni che si<br>devono effettuare nel caso in cui<br>l'istituzione scolastica <b>non abbia</b> |
|----------------------------------------------------------------------------------------------------|-------------------------------------------------|--------------|----------------------------------|----------------------------------------------------------------------------------------------------|
| A55EGNAZIONE                                                                                                    | RENDICONTAZIONE                                 |              |                                  | trasmesso i flussi finanziari.                                                                                       |
|                                                                                                    |                                                 |              | Clicca qui per A<br>i dati visua | Aggiornare<br>lizzati                                                                                                |
| Piano Conti Entrate                                                                                                    | 3.6 - Altri finanziamenti vincolati dallo Stato | Ultimo aggio | ornamento 05/10/2020 11:29       |                                                                                                    |
| Destinazione di Spesa                                                                                                    | Accertamenti Riscossioni Elenco Spese           |              |                                  | AZIONI                                                                                                    |
| Aggiungi Destinaz                                                                                                    |                                                 | +            |                                  |                                                                                                    |
| ccando su « <b>Aggiungi Destinaz</b><br>rà possibile selezionare il I e II<br>I Piano delle Destinazioni per il<br>ale si devono rendicontare le ri | ione»<br>livello<br>quale<br>sorse.             |              |                                  |                                                                                                    |

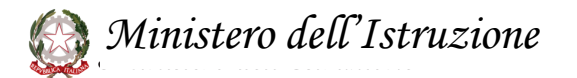

С

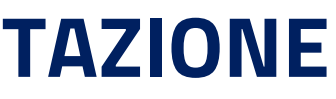

**ATTENZIONE**: di seguito sono

| Rendicontazione R                                                                                                | Risorse ex                                          | art. 23           | 1 comma 1 D.L. 34                                        | /2020             |                                 | rapp<br>dev<br>l'ist                   | oresentat<br>vono effet<br>tituzione s<br>t <b>asmesso</b> |
|----------------------------------------------------------------------------------------------------|-----------------------------------------------------|-------------------|----------------------------------------------------------|-------------------|---------------------------------|----------------------------------------|------------------------------------------------------------|
| ASSEGNAZIONE                                                                                                    | RENDICONTAZI                                        | ONE               |                                                          |                   |                                 |                                        |                                                            |
| Piano Conti Entrate                                                                                              | 3.6 - Altri finanzian                               | nenti vincolati c | lallo Stato                                              | Ť                 | Ultimo aggiornamento 05/10/2020 | ui per Aggio<br>i visualizzat<br>11:29 | rnare<br>ti                                                |
| Destinazione di Spesa                                                                                            | Accertament                                         | ti Riscossioni    | Elenco Spese                                             |                   |                                 |                                        | AZIONI                                                     |
| A.3 - Didattica                                                                                                  | 0,00                                                | 0,00              | Plano del Conti Spese <ul> <li>Aggiungi Spesa</li> </ul> | Impegni Pagamenti | Finalità di spesa               | AZIONI                                 | 2                                                          |
| O Aggiungi Destinazio Cliccando su «Aggiungi Sp<br>possibile selezionare il I, II<br>del Piano dei Conti Spese p | e <b>sa</b> » sarà<br>e III livello<br>per il quale |                   |                                                          |                   |                                 |                                        |                                                            |

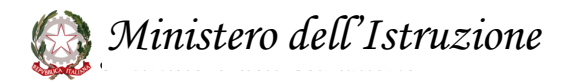

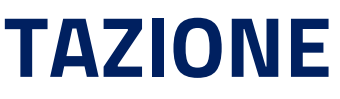

**ATTENZIONE**: di seguito sono operazioni che si are nel caso in cui lastica **non abbia** lussi finanziari.

|                       |                       |                  |                                    |                  | C                        | licca<br>i d |
|-----------------------|-----------------------|------------------|------------------------------------|------------------|--------------------------|--------------|
| Piano Conti Entrate   | 3.6 - Altri finanziam | enti vincolati c | lallo Stato                        | ĩ                | Ultimo aggiornamento 05/ | /10/20       |
| Destinazione di Spesa | Accertament           | l Riscossioni    | Elenco Spese                       |                  |                          |              |
|                       |                       |                  | Plano del Conti Spese              | Impegni Pagament | i Finalità di spesa      |              |
| A.3 - Didattica       | 0,00                  | 0,00             | 4.3.12 - Attrezzature scientifiche | 0,00 0,00        |                          |              |

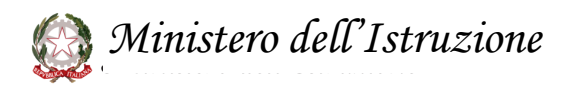

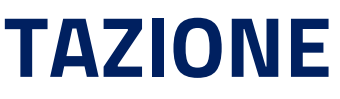

**ATTENZIONE**: di seguito sono rappresentate le operazioni che si devono effettuare nel caso in cui l'istituzione scolastica **non abbia** trasmesso i flussi finanziari.

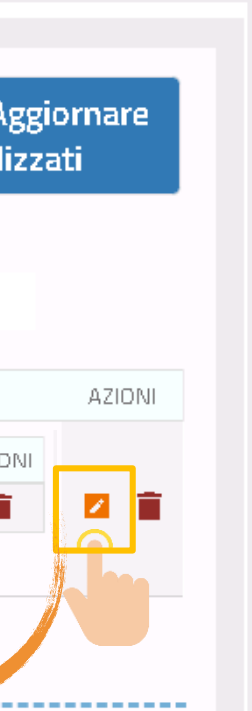

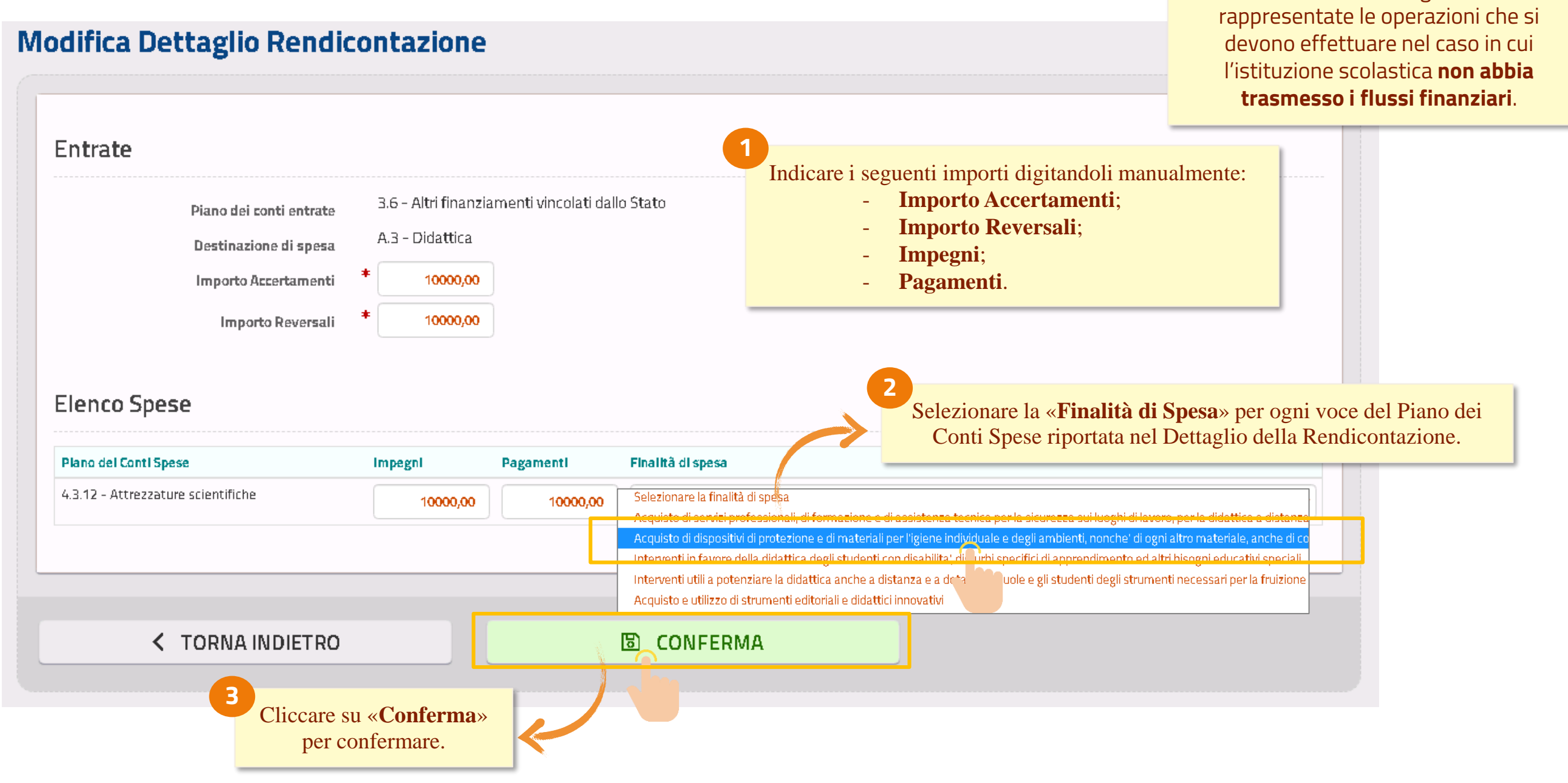

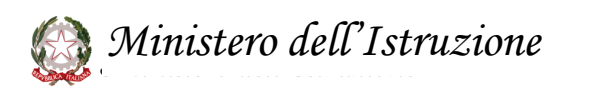

**ATTENZIONE**: di seguito sono

#### **VISUALIZZAZIONE RENDICONTAZIONE**

| ndicontazione                                | Risorse e                                            | ex art. 2                                          | 231 comma 1 D.L. 3                                                                                         | A<br>A<br>Sarà      | selezione<br>selezione<br>ccertamen<br>elta. Inoltre | e del Piano dei C<br>ti e delle relativ<br>e sarà possibile v | Conti Entrate, sarà poss<br>ve reversali associate a<br>visualizzare il totale de |
|----------------------------------------------|------------------------------------------------------|----------------------------------------------------|----------------------------------------------------------------------------------------------------|---------------------|------------------------------------------------------|---------------------------------------------------------------|-----------------------------------------------------------------------------------|
| ASSEGNAZIONE                                 | RENDICONTAZI                                         | ONE                                                |                                                                                                    | siv                 | vogliano ag                                          | giornare i dati ir                                            | n seguito ad eventuali i                                                          |
|                                              |                                                      |                                                    |                                                                                                    |                     |                                                      | S                                                             | Clicca qui per Aggiorna<br>i dati visualizzati                                    |
|                                              |                                                      |                                                    |                                                                                                    |                     |                                                      |                                                               |                                                                                   |
| Piano Conti Entrate                          | 3.6.1 - Risorse ex art.                              | 231, comma 1, C                                    | D.L. 34/2020                                                                                               |                     | T Ultir                                              | mo aggiornamento                                              | 05/10/2020 07:32                                                                  |
| Piano Conti Entrate<br>Destinazione di Spesa | 3.6.1 - Risorse ex art.<br>Accertamenti              | 231, comma 1, C<br><b>Riscossioni</b>              | D.L. 34/2020<br>Elenco Spese                                                                               |                     | T Ultir                                              | mo aggiornamento                                              | 05/10/2020 07:32<br>F                                                             |
| Piano Conti Entrate<br>Destinazione di Spesa | 3.6.1 – Risorse ex art.<br>Accertamenti              | 231, comma 1, C<br><b>Riscossioni</b>              | D.L. 34/2020 Elenco Spese Plano del Contl Spese                                                            | Impegni             | Pagamentl                                            | mo aggiornamento<br>Finalità di spesa                         | 05/10/2020 07:32<br>#<br>AZIONI                                                   |
| Piano Conti Entrate<br>Destinazione di Spesa | 3.6.1 - Risorse ex art.<br>Accertamenti<br>36.576,90 | 231, comma 1, C<br><b>Riscossioni</b><br>36.576,90 | D.L. 34/2020  Elenco Spese Plano del Contl Spese 4.3.16 - Tablet e dispositivi di telefonia fissa e mobile | Impegnl<br>20.00,00 | Pagamentl<br>20.00,00                                | mo aggiornamento<br>Finalită di spesa                         | 05/10/2020 07:32<br>AZIONI                                                        |

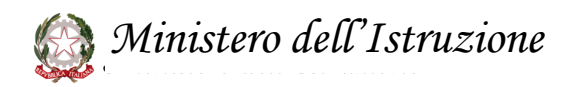

to i flussi di bilancio, in base alla bile visualizzare il totale degli la voce del piano dei conti entrate gli impegni e dei relativi mandati. re i dati visualizzati» nel caso in cui avii successivi dei flussi di bilancio.

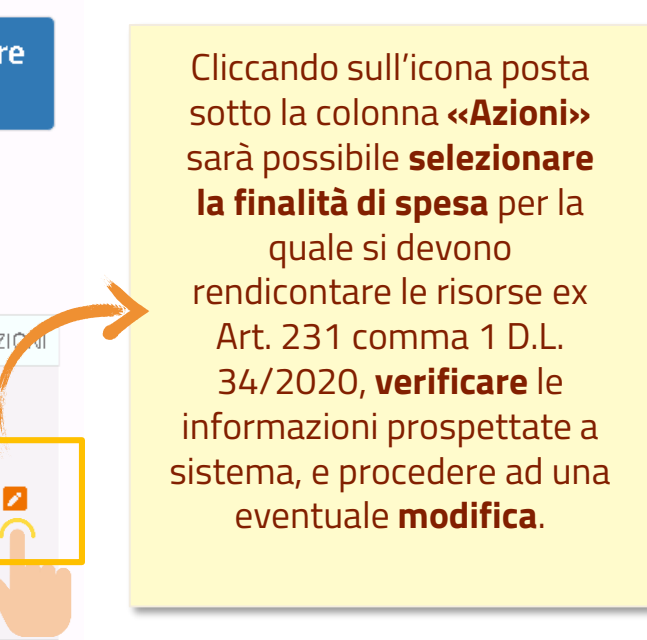

#### **SELEZIONE FINALITA' DI SPESA**

| odifica Dettaglio Reno                                                                                                    | licontazi                                                      | one                                             |                                                                                                    |                                                                       | <ul> <li>In caso i dati prospettati non<br/>procedere ad una modif</li> <li>Importo Acce</li> <li>Importo Revo</li> <li>Impegni;</li> <li>Pagamenti.</li> </ul> |
|----------------------------------------------------------------------------------------------------|----------------------------------------------------------------|-------------------------------------------------|----------------------------------------------------------------------------------------------------|-----------------------------------------------------------------------|----------------------------------------------------------------------------------------------------|
| Piano dei conti entrate<br>Destinazione di spesa<br>Importo Accertamenti<br>Importo Reversali<br>Flenco Spese                                         | 3.6.1 - Risorse<br>A.3.1 DIDATTI<br>* 36.576,90<br>* 36.576,90 | e ex art. 231, con<br>ICA<br>]<br>]             | nma 1, D.L. 34/2020                                                                                |                                                                       | Selezionare la « <b>Finalità di Spesa</b> »                                                                                                    |
| cicileo spese                                                                                                    |                                                                |                                                 |                                                                                                    |                                                                       | Contri Spese riportata nel Dettag                                                                                                    |
|                                                                                                    |                                                                |                                                 |                                                                                                    |                                                                       |                                                                                                    |
| Plano del Conti Spese                                                                                                    | Impegni                                                        | Pagamentl                                       | Finalità di spesa                                                                                  |                                                                       |                                                                                                    |
| Plano del Contl Spese<br>4.3.16 – Tablet e dispositivi di telefonia fissa e mobile                                                                    | Impegnl 20.00,00                                               | Pagamentl 20.00,00                              | Finalità di spesa<br>Selezionare la finalità                                                       | di spesa<br>foscionali, di formazio                                   | no o di accistore tocnica por la sicurorea qui l                                                                                                    |
| Plano del Contl Spese         4.3.16 - Tablet e dispositivi di telefonia fissa e mobile         2.3.10 - Medicinali e altri beni di consumo sanitario | Impegnl<br>20.00,00<br>16.576,9                                | Pagamentl           20.00,00           16.576,9 | Finalità di spesa<br>Selezionare la finalità<br>Acquisto di servizi pro<br>Acquisto di dispositivi | di spesa<br>fessionali, di formazio<br>di protezione e <u>di ma</u> t | ne e di assistenza tecnica per la sicurezza sui l<br>eriali per l'igiene individuale e degli ambienti, n                                                        |

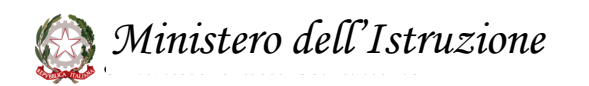

#### n risultino corretti, è possibile <u>fica</u> dei seguenti importi: **ertamenti**; **rersali**;

» per ogni voce del Piano dei glio della Rendicontazione.

i luoghi di lavoro, per la didattica a distanza nonche' di ogni altro materiale, anche di co dimento ed altri bisogni educativi speciali i degli strumenti necessari per la fruizione

a' didattica in condizioni di sicurezza, inclus

## **INVIO RENDICONTAZIONE**

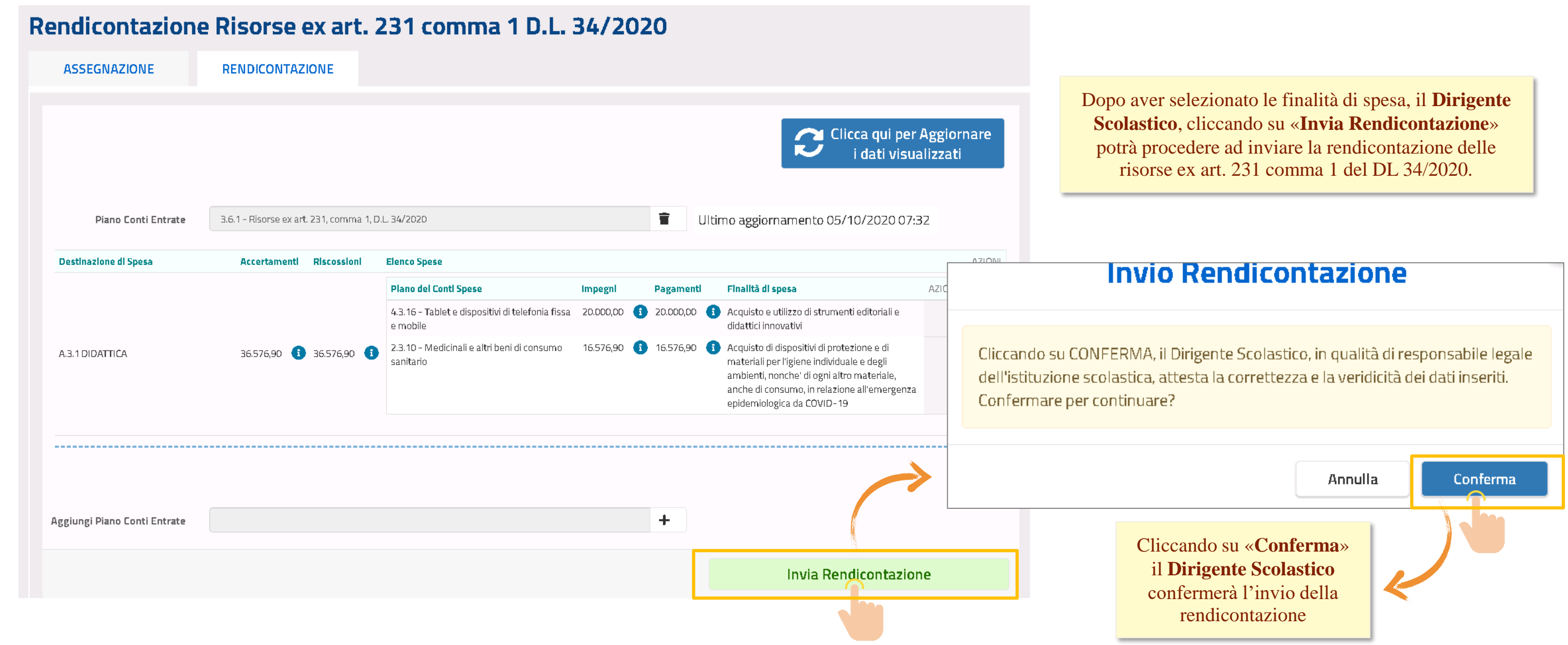

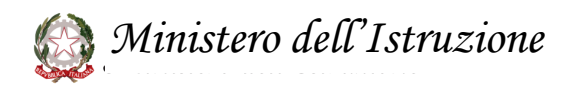

# **RICHIESTA RISORSE AGGIUNTIVE**

#### **RICHIESTA RISORSE AGGIUNTIVE**

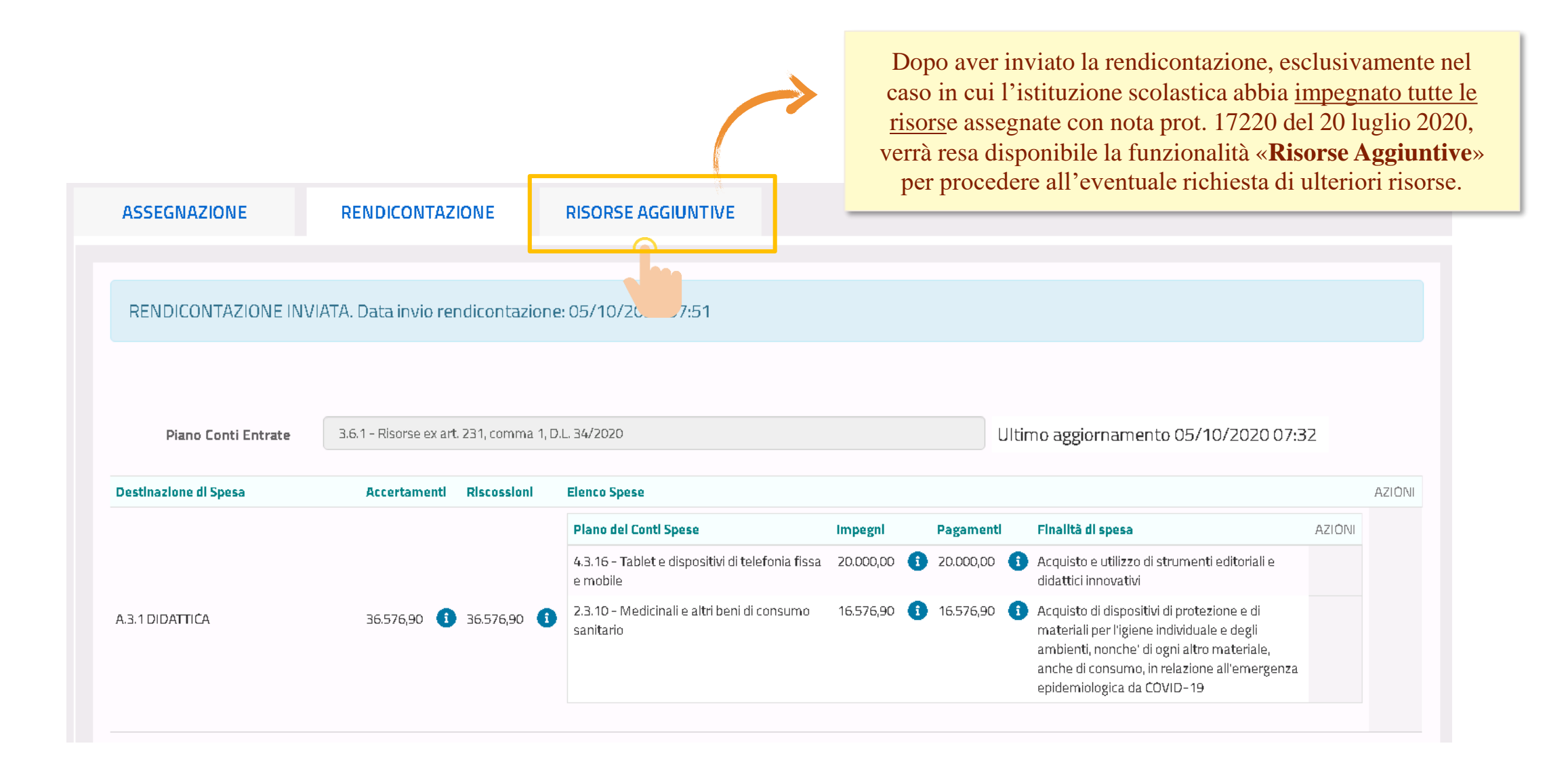

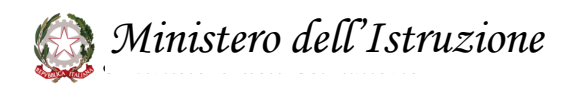

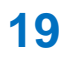

#### **COMPILAZIONE RICHIESTA**

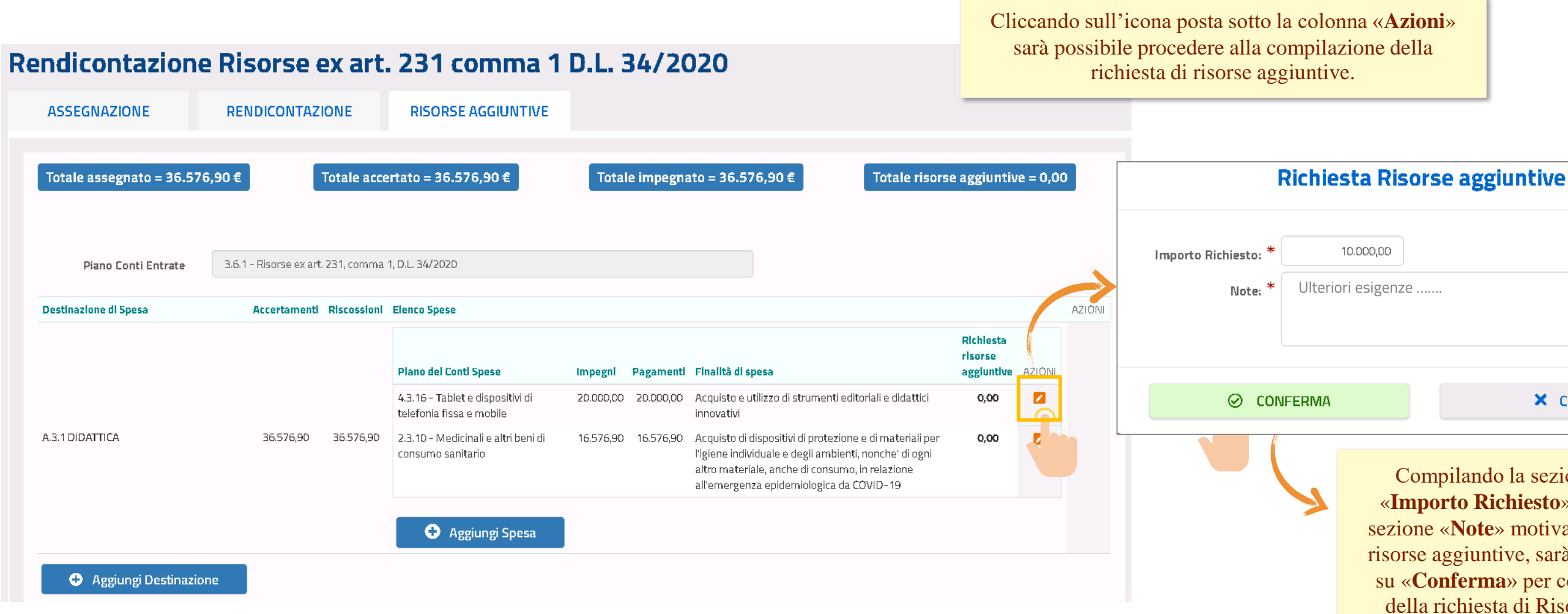

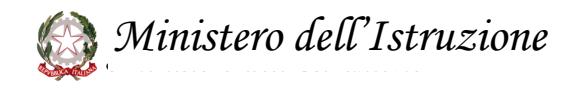

# × CHIUDI

Compilando la sezione relative all' «Importo Richiesto» e compilando la sezione «Note» motivando la richiesta di risorse aggiuntive, sarà possibile cliccare su «Conferma» per confermare l'invio della richiesta di Risorse Aggiuntive.

## **INVIO RICHIESTA**

#### Rendicontazione Risorse ex art. 231 comma 1 D.L. 34/2020

| Fotale assegnato = 36.576, | 90€                    | Totale acce  | ertato = 36.576,90 €                                         | Total     | e impegna | ato = 36.576,90 €                                                                                                    | Totale risors                                                                                   | e aggiuntiv                        | e = 10.4 | 000,00            | i                            |
|----------------------------|------------------------|--------------|--------------------------------------------------------------|-----------|-----------|----------------------------------------------------------------------------------------------------|-------------------------------------------------------------------------------------------------|------------------------------------|----------|-------------------|------------------------------|
| Piano Conti Entrate        | 3.6.1 - Risorse ex art | . 231, comma | 1, D.L. 34/2020                                              |           |           |                                                                                                    |                                                                                                 |                                    |          |                   |                              |
| estinazione di Spesa       | Accertamenti           | Riscossioni  | Elenco Spese                                                 |           |           |                                                                                                    |                                                                                                 |                                    |          | AZIÔNI            | _                            |
|                            |                        |              | Plano del Conti Spese                                        | Impegni   | Pagamenti | Finalità di spesa                                                                                                    |                                                                                                 | Richiesta<br>risorse<br>aggiuntive | AZIÓNI   |                   |                              |
|                            |                        |              | 4.3.16 - Tablet e dispositivi di<br>telefonia fissa e mobile | 20.000,00 | 20.000,00 | Acquisto e utilizzo di strumenti<br>innovativi                                                                                            | editoriali e didattici                                                                          | 10.000,00                          |          |                   |                              |
| 3.1 DIDATTIĆA              | 36.576,90              | 36.576,90    | 2.3.10 - Medicinali e altri beni di<br>consumo sanitario     | 16.576,90 | 16.576,90 | Acquisto di dispositivi di protez<br>l'igiene individuale e degli ambi<br>altro materiale, anche di consu<br>all'emergenza epidemiologica | ione e di materiali per<br>enti, nonche' di ogni<br>mo, in relazione<br>da COVID-1 <del>9</del> | 0,00                               |          |                   |                              |
|                            |                        |              | 🕂 Aggiungi Spesa                                             |           |           |                                                                                                    |                                                                                                 |                                    |          |                   |                              |
| Aggiungi Destinazione      | 2                      |              |                                                              |           |           |                                                                                                    |                                                                                                 |                                    |          | D<br>Sco<br>proce | opo av<br>Dastico<br>dere ac |
|                            |                        |              |                                                              |           |           |                                                                                                    |                                                                                                 |                                    |          | -                 |                              |
|                            |                        |              |                                                              |           |           |                                                                                                    | Invia Rie                                                                                       | chiesta                            |          |                   |                              |

Ministero dell'Istruzione

ossibile richiedere risorse aggiuntive per ulteriori voci del Piano dei Conti e, cliccando su «**Aggiungi Spesa**» ed ori voci del Piano delle Destinazioni, cando su «**Aggiungi Destinazione**».

mpilato la richiesta, il **Dirigente** cando su «**Invia Richiesta**» potrà are la richiesta di risorse aggiuntive.

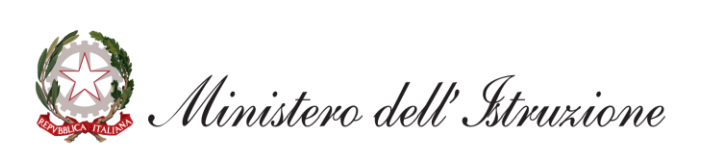